# Программа-симулятор PIC Simulator IDE

# Александр Данилин (Брянская обл.)

PIC Simulator IDE – это отладчик программ, написанных для микроконтроллеров microPIC серии 12 и 16 компании Microchip. Программа позволяет разработчику непосредственно в отлаживаемой программе работать с виртуальной периферией, а процесс отладки и написания программы выполнить непосредственно в PIC Simulator IDE. Автор приводит примеры работы с программой PIC Simulator IDE, проработав которые, даже начинающие разработчики смогут самостоятельно тестировать свои программы.

### Введение

Автором программы PIC Simulator IDE является Владимир Сосо (компания OshonSoft). Загрузить её можно из Интернета [1]. PIC Simulator IDE - это отладчик программ, написанных для микроконтроллеров (МК) microPIC серии 12 и 16 компании Microchip. Эта программа также позволяет разработчику непосредственно в отлаживаемом коде работать с виртуальной периферией. Имеется в виду, что специальные программные модули PIC Simulator IDE имитируют работу различных реальных электронных устройств: символьного ЖК-экрана, 7-сегментных индикаторов, терминала связи, 4-канального генератора, осциллографа и другого оборудования. Практически весь процесс отладки и написания программы можно выполнить непосредственно в PIC Simulator IDE, т.е. нет необходимости, внеся в программу какие-либо изменения, программировать МК и подключать его в отладочную плату с при-

| The Soulder Lat.                                                                                                    | Nam Canton Ing                                                                                                    | 1                     |                                                | ALC: N                     |
|----------------------------------------------------------------------------------------------------|----------------------------------------------------------------------------------------------------|-----------------------|------------------------------------------------|----------------------------|
| Propue Lanatori                                                                                                    | D Voger G                                                                                                    | CPC Instern           | (Court) in                                     | 0                          |
| Pogran Counter and to<br>TRE FIELE FIT                                                                                                    | There are a second                                                                                                    | Thursday<br>Class Col | Disator  <br>Disator  <br>Disator  <br>Disator | 2001<br>36732<br>6683.8 pr |
| Type of Factors Page<br>Address and Kene<br>FEIN, 1940<br>0036, 1724<br>0036, 1724<br>0036, | Here:         Stream Video           Here:         Stream Video           12         Stream Video           12         Stream Video           13         Stream Video           14         Stream Video           15         Stream Video           16         Stream Video           17         Stream Video           18         Stream Video           19         Stream Video           11         Stream Video           12         Stream Video           13         Stream Video           14         Stream Video           15         Stream Video           16         Stream Video           17         Stream Video           18         Stream Video           19         Stream Video           19         Stream Video           19         Stream Video           19         Stream Video           10         Stream Video           11         Stream Video           11         Stream Video           11         Stream Video           11         Stream Video           11         Stream Video           11 |                       |                                                |                            |

Рис. 1. Основное окно программы PIC Simulator IDE

соединёнными внешними устройствами. Благодаря этому PIC Simulator IDE ускоряет процесс написания и отладки программ для MK.

РІС Simulator IDE имеет встроенный ассемблер и компилятор Basicподобного языка, что также упрощает процесс написания программ для МК и уменьшает время разработки изделий в целом. В РІС Simulator IDE имеется большое количество всевозможных настроек и режимов работы, что позволяет пользователю самостоятельно выбрать оптимальный режим отладки программы для MK.

Все эти возможности программы PIC Simulator IDE делают её отличным инструментом как для начинающих разработчиков, так и для опытных программистов.

## Установка и работа с программой

Процесс установки программы прост и не требует особых знаний и навыков. Распаковав архив с программой, находим файл setup.exe и запускаем его. На появляющиеся вопросы необходимо только нажимать кнопки ОК, Next или Continue. После завершения установки PIC Simulator IDE появляется в меню «Программы». Рекомендуется вывести ярлык этой программы на рабочий стол.

Запустив PIC Simulator IDE, мы увидим основное окно этой программы (рис. 1). В верхней части находятся различные меню, через которые мы получим доступ к различным настройкам и дополнительным модулям программы (на рис. 1 помечено как «1»). Далее, в строке Program Location указан путь в выбранной вами программе и её имя (на рис. 1 – «2»). Ниже, в строке Microcontrollers, отображается тип выбранного микроконтроллера (на рис. 1 – «3»). В нижней части окна имеются две панели (помечены как «4» и «5»). В них отображаются состояния специальных и управляющих регистров выбранного МК (в данный момент нет необходимости описывать расшифровку их содержимого, а в дальнейшем рассмотрим, как можно использовать эти данные и изменять ход выполнения загруженной в PIC Simulator IDE программы).

Порядок работы с программой-симулятором следующий:

- запуск программы PIC Simulator IDE;
- выбор типа процессора, для которого написана программа;
- выбор частоты кварцевого генератора (влияет только на отображаемые программой данные о времени выполнения программы или команды, но не на скорость работы программы, отлаживаемой в PIC Simulator IDE);
- загрузка программы в виде НЕХфайла или запуск встроенного компилятора языка Basic и написание в нём нужной программы;
- выбор нужных модулей виртуальных устройств;
- выбор скорости и режима работы программы-симулятора;
- запуск процесса симуляции работы программы на выбранном МК;
- остановка работы программы PIC Simulator IDE.

## ПРИМЕРЫ РАБОТЫ с PIC SIMULATOR IDE

В комплект поставки программы-симулятора входит несколько примеров работы с программой. Все примеры написаны на Basic, компилятор которого встроен в программу-симулятор.

Все приведённые в описании примеры программ расположены в папке, в которую установлена программа PIC Simulator IDE. По умолчанию эта папка расположена по адресу: C:\Program Files\PIC Simulator IDE [2]. Кроме файлов программ на Basic, в этой папке хранятся уже откомпилированные файлы на Ассемблере и файлы дампов памяти, подготовленные для непосредственной загрузки в МК. Файлы на Ассемблере с расширением .asm были сгенерированы встроенным компилятором Basic. Файлы дампов памяти с расширением .hex были сгенерированы встроенным ассемблером.

Ниже приведены 11 примеров работы с программой-симулятором. Начиная с примера 5, демонстрируется работа компилятора, ассемблера и отладчика. Все примеры написаны на Basic и имеют подробные комментарии. Во всех примерах остановить работу программы PIC Simulator IDE можно, нажав на Simulation|Stop. Изучив эти примеры, можно приступать к самостоятельной работе с PIC Simulator IDE и писать программы на Basic.

#### Пример 1: работа с Timer0, обработка прерывания TMR0

Эта программа использует прерывание Timer0, чтобы периодически изменять значение на выводах порта PORTB, т.е. при переполнении таймера происходит переход на подпрограмму обработки прерывания. Считывается значение из порта PORTB, и оно уменьшается на единицу. Это значение заносится обратно в порт PORTB. Все эти изменения состояния на выводах порта PORTB отображаются в PIC Simulator IDE. Текст программы из файла timer0.bas имеет следующий вид:

#### TRISB = 0x00

'настройка порта РОКТВ на вывод данных PORTB = %11111111 'на все выводы порта PORTB высокий уровень "1" INTCON.TOIE = 1 'разрешает прерывание Timer0 INTCON.GIE = True 'включает все прерывания OPTION\_REG.TOCS = False 'устанавливает Timer0 и переключает его на внутренний генератор MK End

On Interrupt 'подпрограмма обработки прерывания PORTB = PORTB - 1 'уменьшаем значение порта PORTB INTCON.TOIF = 0 'включает заново прерывание TMR0 Resume 'выход из подпрограммы обработки прерывания

Запустим эту программу в PIC Simulator IDE следующим образом: 1. Запустить PIC Simulator IDE; 2. Нажать Options/Select Microcontroller;

3. Выбрать PIC16F84 и нажать кнопку Select;

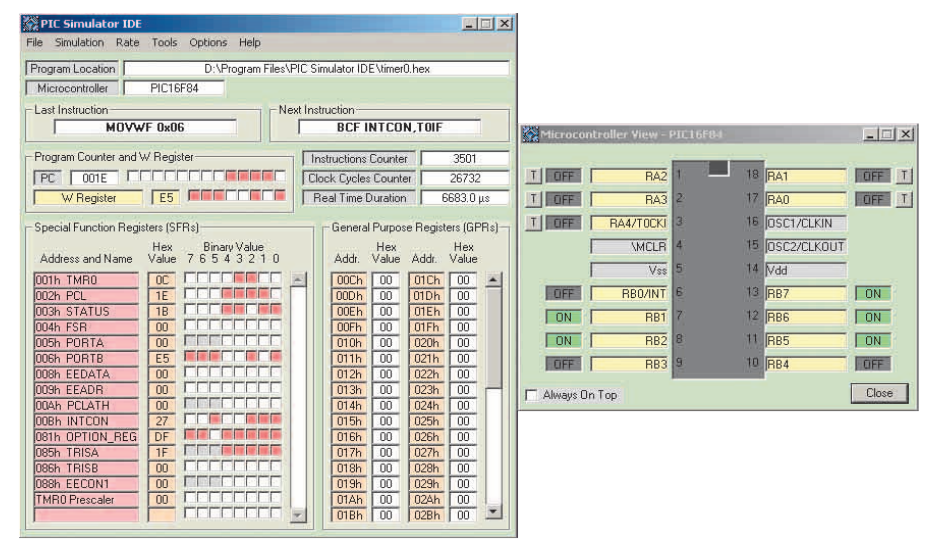

Рис. 2. Вид экрана с выполняющейся программой «Обработка прерываний TimerO и TMRO»

- 4. Нажать File|Load Program;
- 5. Выбрать файл timer0.hex и нажать кнопку Open (программа загружена);
- Нажать Tools|Microcontroller View (откроется окно Microcontroller View);
- 7. Выбрать Rate|Extremely Fast simulation rate;
- 8. Нажать Simulation|Start (начнётся выполнение загруженной программы).

Вид экрана с выполняющейся программой показан на рис. 2.

# Пример 2: обработка внешних прерываний на примере RB0/INT

Эта программа изменяет значение порта PORTA при изменении состояния входа RB0/INT по фронту импульса. Текст программы из файла rb0int.bas имеет следующий вид:

```
TRISA = 0x00

'настройка порта PORTA на вывод

данных

PORTA = 0xff

'на все выводы порта PORTA -

высокий уровень "1"

INTCON.INTE = 1

'разрешает прерывание RB0/INT

INTCON.GIE = 1

'включает все прерывания

End
```

```
On Interrupt

'подпрограмма обработки прерывания

PORTA = PORTA - 1

'уменьшает значение порта PORTA

INTCON.INTF = 0

'включает заново прерывание

RB0/INT

Resume

'выход из подпрограммы обработки

прерывания
```

Запустим эту программу в PIC Simulator IDE, выполнив первые четыре действия из примера 1 и далее продолжив:

- 1. Выбрать файл rb0int.hex и нажать кнопку Open (программа загружена);
- Нажать Tools|Microcontroller View (откроется окно Microcontroller View);
- 3. Выбрать Rate|Extremely Fast simulation rate;
- Нажать Simulation|Start (начнётся выполнение загруженной программы).

Вид экрана с выполняющейся программой показан на рис. 3 (нажатие кнопки «Т», связанной с ножкой RB0/INT, переключит логическое состояние этого вывода).

#### Пример 3: работа с EEPROM

Этот пример заполняет всю EEPROM разными значениями и вводит МК в бесконечный цикл. Текст программы из файла eeprom.bas имеет следующий вид:

```
Dim a As Byte
'адрес ячейки в EEPROM MK
Dim b As Byte
'данные, которые будут записаны
в EEPROM (у MK PIC16F84 64 байта
памяти EEPROM)
For a = 0 To 63
'цикл организован для всей
памяти EEPROM
b = 255 - a
'получим значение переменной для
записи в память
Write a, b
'запишем значение переменной "а"
в ячейку "b"
Next a
```

69

| PIC Simulator IDE                                                                     | Help                                                                                                    | 1×                                                                                                    |
|---------------------------------------------------------------------------------------|----------------------------------------------------------------------------------------------------|----------------------------------------------------------------------------------------------------|
| Program Location D:\Prog<br>Microcontroller PIC16F84                                  | gram Files\PIC Simulator IDE\rb0int.hex                                                                                                    |                                                                                                    |
| INTERRUPT!                                                                            | SWAPF STATUS,W                                                                                                    |                                                                                                    |
| Program Counter and W Register                                                        | Instructions Counter 21023<br>Clock Cycles Counter 167956<br>Beal Time Duration 41999 0                                                                                                    | CIFE RA2 1 18 RA1 ON                                                                                                    |
| Special Function Registers (SFRs)<br>Hex Binary<br>Address and Name Value 7 6 5 4 3   | General Purpose Registers (GPR:<br>/alue Hex Hex<br>3 2 1 0 Addr. Value Addr. Value                                                                                                    | ON         RA3         2         17         FA0         ON           III         ON         RA4/TOCKI         3         16         DSC1/ZLKIN           VMCLR         4         15         DSC2/ZLKOUT         0                                                                                                    |
| 001h TMR0 00<br>002h PCL 04<br>003h STATUS 1C C 000<br>004h FSR 00<br>005h P0RTA 1B   | O0Ch 00 01Ch 00 2     O0Ch 00 01Ch 00 2     O0Ch 00 01Dh 00     O0Ch 00 01Dh 00     O0Ch 00 01Dh 00     O0Ch 00 01Fh 00     O0Fh 00 01Fh 00     O10h 00 020h 00     O10h 00 020h 00                                                                                                    | Vss         1         Vdd           T         0N         RB0/NT         13         RB7         00F         1           T         0N         RB0/NT         5         12         RB6         00F         1           T         00F         RB1         7         12         RB6         00F         1           T         00F         RB2         11         RB5         00F         1 |
| 008h EEDATA 00<br>008h EEDATA 00<br>009h EEADR 00<br>004h PCLATH 00<br>008h INTCON 12 | 011h         00         021h         00           012h         00         022h         00           013h         00         023h         00           014h         00         024h         00           014h         00         024h         00           015h         00         025h         00 | T DFF RB3 9 10 RB4 DFF T Always On Top                                                                                                    |
| 081h 0PTION_REG FF<br>085h TRISA 00<br>086h TRISA 00<br>TMR0 Prescaler 00             | 016h 00 022h 00<br>012h 00 022h 00<br>018h 00 022h 00<br>019h 00 022h 00<br>019h 00 022h 00<br>018h 00 022h 00<br>018h 00 022h 00                                                                                                    | <b>-</b>                                                                                                    |

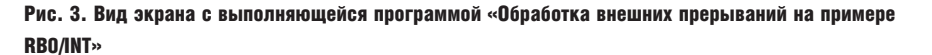

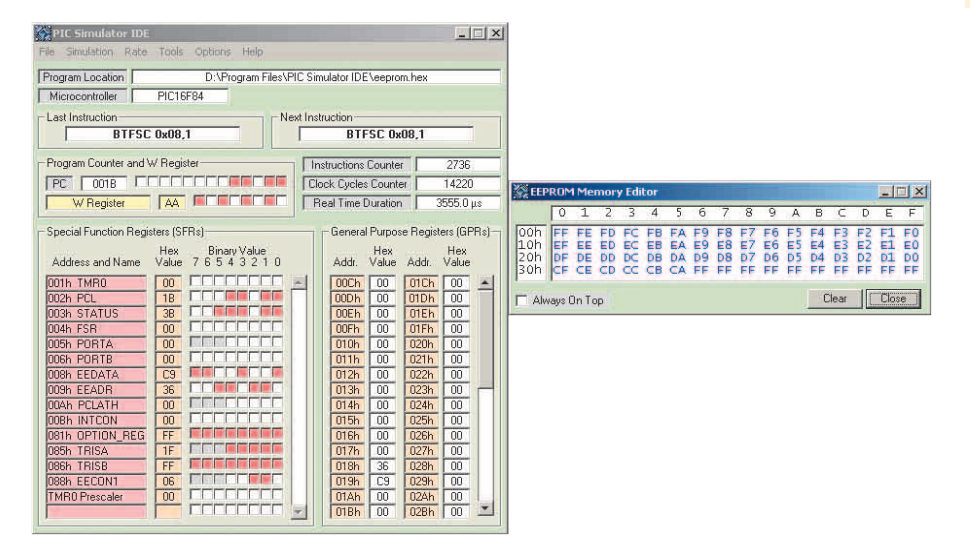

Рис. 4. Вид экрана с выполняющейся программой «Работа с EEPROM»

'выберем спедующую ячейку памяти EEPROM

Запустим программу в PIC Simulator IDE, выполнив первые четыре действия из примера 1 и далее продолжив:

- 1. Выбрать файл eeprom.hex и нажать Open (программа загружена);
- 2. Нажать Tools|EEPROM (редактор EEPROM; откроется окно Memory Editor EEPROM);
- 3. Нажать Options|Change (время записи EEPROM);
- 4. Ввести новое значение 100 и нажать ОК (надо быть внимательнее при выборе этого значения, потому что действительное значение – примерно 20 000 тактовых циклов при частоте тактового генератора 4 МГц; в этом примере мы используем уменьшенное значение – это значительно ускорит процесс моделирования, но не нарушит работу программы);

- 5. Выбрать Rate|Extremely Fast simulation rate;
- 6. Нажать Options|Infinite Loop Stops Simulation;
- 7. Нажать Simulation/Start (начнется моделирование);

Программа заполнит память EEPROM данными и введёт МК в бесконечный цикл, после обнаружения которого PIC Simulator IDE автоматически остановит работу. Вид экрана с выполняющейся программой показан на рис. 4.

### Пример 4: математические операции: подпрограмма умножения

Демонстрация работы компилятора, ассемблера и отладчика. В этом примере умножаются два числа: 123 (шестнадцатеричный 7В) и 234 (шестнадцатеричный ЕА), получим результат 28782 (шестнадцатеричный 706Е). Текст программы имеет следующий вид:

```
Dim a As Word
'переменная для хранения первого
числа
Dim b As Word
'переменная для хранения второго
чиспа
Dim x As Word
переменная для хранения резуль-
тата
a = 123
установим первое значение
b = 234
установим второе значение
x = a * b
вычислим результат и поместим
его в переменную х
```

Запустим эту программу в PIC Simulator IDE, выполнив первые четыре действия из примера 1 и далее продолжив:

- 1. Выбрать файл multiply.bas и нажать кнопку Open (эта программа будет отображена в редакторе);
- 2. Нажать Tools/Compile (компилятор генерирует файл multiply.asm с исходным текстом на ассемблере);
- 3. Закрыть окно BASIC Compiler;
- 4. Нажать Tools|Assembler;
- 5. Нажать File|Open;
- Выбрать файл multiply.asm и нажать кнопку Open (программа на Ассемблере отобразится в редакторе);
- Нажать Tools\Assemble (после того как операция закончится, ассемблер сгенерирует два файла: multiply.lst и multiply.hex; выходной файл multiply.lst отобразится в редакторе);
- 8. Закрыть окно Assembler;
- 9. Нажать File|Load Program;
- 10. Выбрать файл multiply.hex и нажать кнопку Open;
- Нажать Tools|Breakpoints Manager (откроется окно Breakpoints Manager);
- Нажать «Да», чтобы использовать существующий ассемблер, выдавший файл;
- Нажать строку, соответствующую адресу 0018, чтобы определить контрольную точку на этой команде;
- 14. Выбрать Hold PC In Focus option;
- 15. Выбрать Rate Extremely Fast simulation rate;
- 16. Нажать Simulation Start (начнётся моделирование).

Когда эта математическая подпрограмма закончится, программа входит в бесконечный цикл в адресе 0018, но из-за контрольной точки PIC Simulator IDE автоматически переключится в режим моделирования Step by step. Работу PIC Simulator IDE можно остановить, нажав на Simulation/Stop, или продолжить её выполнение, очистив контрольную точку и нажав на Rate/Extremely.

Регистры 19-й и 18-й будут содержать первый параметр: 007В. Регистры 1ВН и 1АН будут содержать второй параметр: 00ЕА. Результат 706Е находится в регистрах 1DH и 1CH. Вид экрана с выполняющейся программой показан на рис. 5.

# Пример 5: работа с аналого-цифровым преобразователем

Эта программа читает значение на аналоговом входе AN0 и отображает измеренные параметры на выводы порта PORTB как 8-битное значение. Текст программы из файла adc.bas имеет следующий вид:

```
Symbol ad_action =
ADCON0.GO_DONE
'новое название для бита
запуска А/Д
Symbol display = PORTB
'новое название для PORTB
TRISB = %00000000
установка ножек PORTB как выходов
TRISA = %111111
'установка ножек PORTA как входов
ADCON0 = 0xc0
'установка A/D
ADCON1 = 0
'настройка выводов PORTA как
аналоговых входов
High ADCON0.ADON
'запуск аналого-цифрового
преобразователя (A/D)
```

#### main:

Gosub getadresult 'переход в подпрограмму преобразования display = ADRESH 'отобразим результат преобразования Goto main 'бесконечное повторение программы End

getadresult: 'подпрограмма преобразования High ad\_action 'запуск преобразования While ad\_action

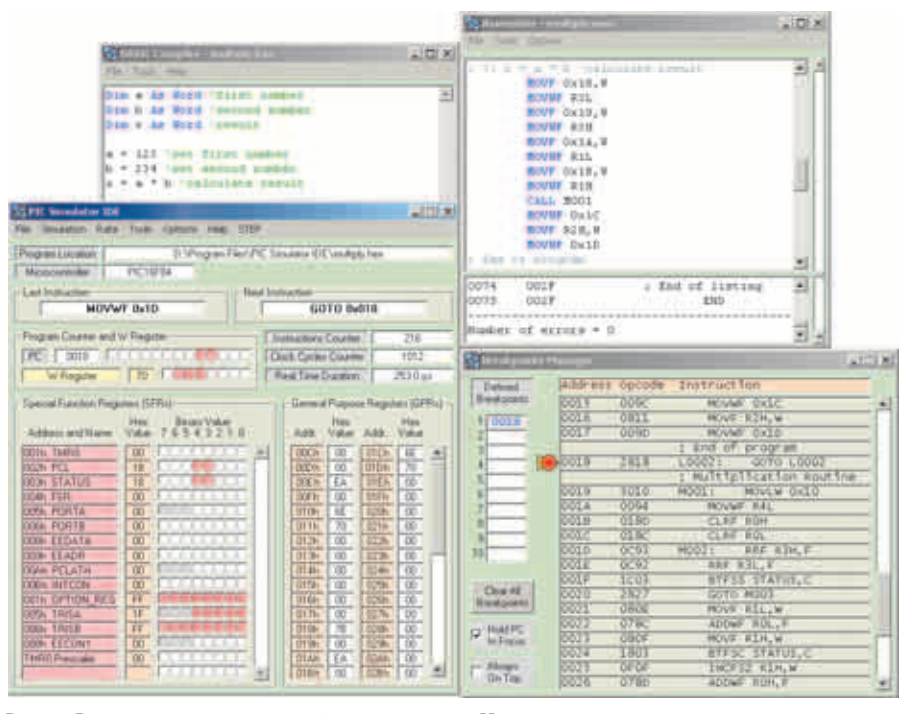

Рис. 5. Вид экрана с выполняющейся программой «Математические операции: подпрограмма умножения»

'пауза для окончания преобразования Wend Return

Просмотрим результаты работы этой программы в PIC Simulator IDE. Для этого выполним первые четыре действия из примера 1, выбрав модель MK PIC16F877, и далее продолжим:

- 1. Выбрать файл adc.hex и нажать кнопку Open;
- Нажать Tools Microcontroller View (откроется окно Microcontroller View);
- 3. Выбрать Rate|Extremely Fast simulation rate;
- Нажать Simulation|Start (начнется работа программы);
- Нажать кнопку, связанную с выводом RA0/AN0 (использование «панели прокрутки» изменяет аналоговое значение на этом выводе);
- 6. Нажать кнопку Ассерt и посмотреть, как это изменит состояние выводов порта PORTВ. Последние три шага можно повторить несколько раз и посмотреть на результаты. Вид экрана с выполняющейся программой показан на рис. 6.

#### Пример 6: работа с компаратором

Этот пример демонстрирует работу аналогового компаратора, аналоговых входов AN0 и AN1 и источника опорного напряжения. Текст программы из файла comp.bas имеет следующий вид: 'флаг прерывания компаратора CMCON = 0x06 'разрешим работу компаратора TRISA = 0x07 'установка RA0, RA1 и RA2 как входов и других ножек PORTA как выходов VRCON = 0xec 'настройка делителя напряжения на 2,5 В на RA2 TRISB = 0x00 'установка выводов PORTB как выходов

Symbol comp\_change = PIR1.CMIF

loop1: While Not comp\_change 'пауза для преобразования Wend

PORTB = CMCON 'отобразим состояние регистра CMCON на выводы порта PORTB, при этом RB6 и RB7 - входы компаратора comp\_change = 0 'сброс флага прерывания компаратора Goto loop1 'бесконечное повторение программы

Просмотрим результаты работы этой программы в PIC Simulator IDE. Для этого выполним первые четыре действия из примера 1, выбрав модель MK PIC16F628, и далее продолжим:

| File Simulation Rate Term Oppoint Hels     Friggent Lamaton     Rev For Security     Rev For Security     Rev |                                                                                                    |                                                                               |                                                        |
|----------------------------------------------------------------------------------------------------|----------------------------------------------------------------------------------------------------|-------------------------------------------------------------------------------|--------------------------------------------------------|
| Program Counter and W Region<br>[VC U077 CC CC CC CC CC CC CC CC CC CC CC CC C                                                                                                    | HADRAN     HADRAN     HADRAN     HADRAN     HADRAN                                                                                                    | 985<br>985<br>985                                                             |                                                        |
| Frank Table - Frank Frank Frank Frank Frank Frank                                                                                                    | 0 043/002/000<br>0 044/7320<br>0 0 860/85/00<br>0 0 860/85/00<br>0 0 860/85/00<br>0 0 861/008/00<br>0 182/25/00                                                                                                    |                                                                               | STORE<br>STORE<br>STORE                                |
| Other Data         Other Data         Other D                                                                                                    | OSCIALD<br>OSCIALD<br>FACATIOSO/TS                                                                                                    | 312 7/15/27<br>5/15/26<br>5/15/26<br>5/15/26<br>2/15/26<br>2/15/26<br>2/15/26 | 10000 ±<br>10000 ±<br>10000 ±<br>10000 ±<br>10000 ±    |
| DDM:         PC/PTI         00         F         F         DDM:         PC/PTI         DD         DDM:         PC/PTI         DD         DDM:         PC/PTI         DD         DDM:         PC/PTI         DD         DDM:         PC/PTI         DD         DDM:         PC/PTI         DD         DDM:         PC/PTI         DD         DD         DDM:         PC/PTI         DD         DD <thd< th=""> <thd< th=""> <thd< th="">         &lt;</thd<></thd<></thd<>                                                                                                    | RELITIONICES<br>RELITIONICES<br>RELIT | PROFTOCK<br>PRESIDOS<br>PROFESSION<br>PROFESSION<br>PROFESSION<br>PROFESSION  | 10000<br>11000<br>110000<br>110000<br>110000<br>110000 |

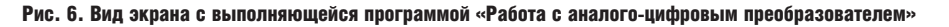

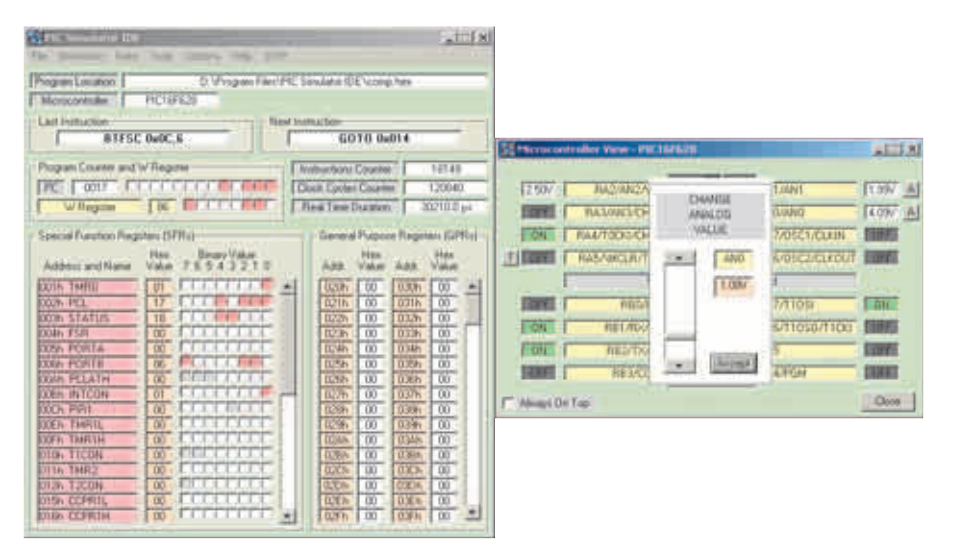

Рис. 7. Вид экрана с выполняющейся программой «Работа с компаратором»

- 1. Выбрать файл comp.hex и нажать кнопку Open;
- Нажать Tools Microcontroller View (откроется окно Microcontroller View);
- 3. Выбрать Rate|Extremely Fast simulation rate;
- 4. Нажать Simulation|Start (начнётся выполнение программы);
- 5. Нажать кнопку, связанную с выводами AN0 или AN1 (использование «панели прокрутки» изменяет аналоговое значение на этом вводе).

После изменения аналогового значения нужно нажать кнопку Accept и посмотреть, как это изменит состояние выводов портов PORTB и PORTA. Последние три шага можно несколько раз повторить и посмотреть на результаты. Вид экрана с выполняющейся программой показан на рис. 7.

#### Пример 7: работа с модулем LCD

В программе считывается аналоговое значение на аналоговом входе AN0, и полученные данные выводятся на ЖК- экран (LCD 2 × 16). Текст программы из файла lcd.bas имеет следующий вид:

```
Define ADC_CLOCK = 3
'значение по умолчанию - 3
Define ADC_SAMPLEUS = 10
'значение по умолчанию - 20
Define LCD_BITS = 8
'4 или 8 - количество линий
связи интерфейса данных
Define LCD_DREG = PORTB
Define LCD DBIT = 0
'0 или 4 для интерфейса на 4
бита, игнорируется для
8-битового интерфейса
Define LCD RSREG = PORTD
Define LCD_RSBIT = 1
Define LCD_EREG = PORTD
Define LCD_EBIT = 3
Define LCD_RWREG = PORTD
'по умолчанию 0, если не
используем
Define LCD_RWBIT = 2
'по умолчанию 0, если не
используем
```

Define LCD\_COMMANDUS = 100 'задержка после LCDCMDOUT, значение по умолчанию 5000 Define LCD\_DATAUS = 10 'задержка после LCDOUT, по умолчанию 50 Define LCD\_INITMS = 1 'задержка, используемая LCDINIT, значение по умолчанию 100 'последние три команды Define устанавливают значения, подходящие для моделирования; но они должны быть опущены для реального устройства!

Dim an0 As Word TRISA = 0xff 'настроить все выводы PORTA как входы ADCON1 = 0 'все выводы PORTA - как аналоговые входы Lcdinit 'инициализация LCD; курсор выключен

loop: Adcin 0, an0 Lcdcmdout LcdClear 'очистим дисплей LCD Lcdout "Analog input AN0" 'текст для строки 1 Lcdcmdout LcdLine2Home 'курсор в начале строки 2 Lcdout "Value: ", #an0 'текст для строки 2 WaitMs 1 'в реальном устройстве должно использоваться большее значение Goto loop 'бесконечный цикл

Просмотрим результаты работы этой программы в PIC Simulator IDE. Для этого выполним первые четыре действия из примера 1, выбрав модель MK PIC16F877, и далее продолжим:

- 1. Выбрать файл comp.hex и нажать кнопку Open;
- 2. Нажать Tools|LCD (откроется окно Module LCD);
- 3. Нажать кнопку Setup в окне Module LCD;
- 4. Нажать Data Lines и установить PORTB;
- 5. Нажать поле Interface и установить 8 бит;
- 6. Нажать поле RS Line и установить PORTD, 1;
- 7. Нажать поле E Line и установить PORTD, 3;

- 8. Нажать поле R|W Line и установить PORTD, 2;
- 9. Нажать Apply! (закроется окно установки LCD interface);
- 10. Выбрать Rate|Extremely Fast simulation rate;
- 11. Нажать Simulation Start (начнётся выполнение программы);
- 12. Нажать кнопку, связанную с выводом МК RA0/AN0 (использование «панели прокрутки» изменяет аналоговое значение на этом вводе).

После изменения аналогового значения нужно нажать кнопку Accept и подождать, пока на LCD отобразится новое значение. Последние три шага можно несколько раз повторить и посмотреть на результаты. Вид экрана с выполняющейся программой показан на рис. 8.

### Пример 8: приём и передача данных из «аппаратного» UART и отображение данных на LCD-экране

В этой программе используется несколько различных команд работы с внешними устройствами. Вначале программа посылает 6 строк данных из «аппаратного» UART, затем отвечает на полученные байты, посылая одну строку текста для каждого полученного байта. Текст программы из файла uart.bas имеет следующий вид:

```
Dim i As Byte
'объявим переменную I как байт
Hseropen 9600
'откроем порт hardware UART:
скорость 9600 бод
'WaitMs 1000
'эта задержка должна быть в
реальном устройстве
For i = 10 To 5 Step - 1
организуем цикл с уменьшением
Hserout "Number: ", #i, CrLf
'передаём данные по
последовательному порту
'WaitMs 500
'эта задержка должна быть в
реальном устройстве
Next i
```

#### loop:

Hserin I 'ждём данные из порта; Hserout "Number: ", #i, CrLf 'передаём данные в порт; Goto loop 'бесконечный цикл.

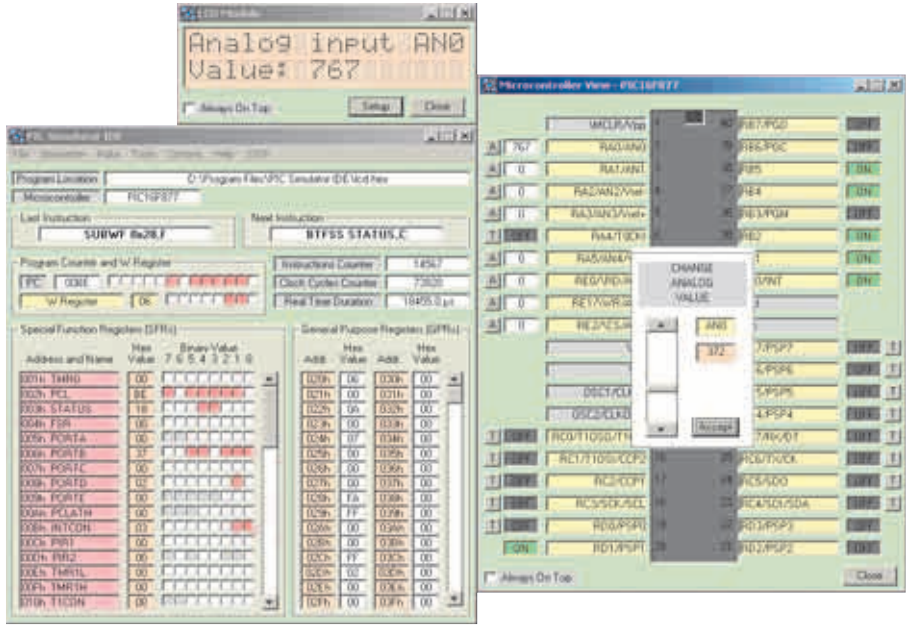

Рис. 8. Вид экрана с выполняющейся программой «Работа с модулем LCD»

Просмотрим результаты работы этой программы в PIC Simulator IDE. Для этого выполним первые три действия из примера 1, выбрав модель МК PIC16F877, и далее продолжим:

- 1. Нажать Options|Change Clock Frequency;
- 2. Ввести «4» и нажать кнопку ОК;
- 3. Нажать Options|Change UART Transmit/Receive Time;
- 4. Ввести «100» и нажать кнопку ОК;
- 5. Нажать File|Load Program;
- 6. Выбрать файл uart.hex и нажать кнопку Open;
- Нажать Tools|Hardware UART Simulation Interface (откроется окно симуляции аппаратного интерфейса UART);
- 8. Выбрать Rate|Extremely Fast simulation rate;
- 9. Нажать Simulation|Start (начнётся выполнение программы).

После этого необходимо выждать, пока программа выдаст 6 строк текста в последовательный порт. Для пересылки данных в порт используется одна из трёх доступных кнопок интерфейса UART. Программа отвечает, посылая строку данных. Последние два шага можно несколько раз повторить и посмотреть на результаты. Вид экрана с выполняющейся программой показан на рис. 9.

#### Пример 9: приём и передача данных через «программный» UART

Эта программа посылает 6 строк через «программный» UART в последовательный порт (ТХ: PORTB.1). Затем отвечает на полученные байты (RX: PORTB.2), посылая одну строку текста для каждого полученного байта. Текст программы из файла softuart.bas имеет следующий вид:

```
Define SEROUT_DELAYUS = 500
Dim i As Byte
объявим переменную
'WaitMs 1000
'эта задержка должна быть в ре-
альном устройстве
For i = 10 To 5 Step - 1
'цикл с уменьшением
Serout PORTB.1, 9600, "Number:
", #i, CrLf
'передаём данные через вывод
PORTB.1 (линия TX software
UART)
'WaitMs 500
'эта задержка должна быть в ре-
альном устройстве
Next i
loop:
Serin PORTB.2, 9600, I
'передаём данные через вывод
PORTB.2
'(линия TX software UART)
Serout PORTB.1, 9600, "Number:
", #i, CrLf
'передаём данные через
последовательный порт
Goto loop
'бесконечный цикл
```

Просмотрим результаты работы этой программы в PIC Simulator IDE. Для этого выполним первые три действия из примера 1, выбрав модель МК PIC16F84, два действия из примера 8 и далее продолжим:

| File Simulator IDE                                                                                                    | ins Help                  |                                                                                                    | _ 🗆 ×                                                                                                    | 1                                                                                      |       |
|----------------------------------------------------------------------------------------------------|---------------------------|----------------------------------------------------------------------------------------------------|----------------------------------------------------------------------------------------------------|----------------------------------------------------------------------------------------|-------|
| Program Location II<br>Microcontroller PIC16F877<br>Last Instruction<br>MOVF 0x23,W                                                                                                    | ): \Program Files \       | PIC Simulator IDE \uart.)<br>xt Instruction<br>BTFSS STAT                                                                                                    | US,C                                                                                                    |                                                                                        |       |
| Program Counter and W Register                                                                                                    |                           | Instructions Counter<br>Clock Cycles Counter<br>Real Time Duration                                                                                                    | 15857<br>88600<br>22150.0 μs                                                                                                    | Clear UART Output                                                                      | × □ × |
| - Special Function Registers (SFRs) -<br>Hex B<br>Address and Name Value 7 6<br>001h TMR0 00 -<br>002h PCL 5C -<br>003h STATUS 18 -<br>004h FSR 00 -<br>004h FSR 00 -                                                                                                    | nary Value<br>5 4 3 2 1 0 | General Purpose<br>Hex<br>Addr. Value<br>020h 84<br>021h 00<br>022h E8<br>022h 03<br>024h 18<br>024h 18                                                                                                    | Registers (GPRs) -<br>Addr. Value<br>030h 00<br>031h 00<br>032h 00<br>033h 00<br>034h 00<br>034h 00<br>03 | Number: 9<br>Number: 7<br>Number: 7<br>Number: 6<br>Number: 5<br>Number: 65<br>Number: | ×     |
| 006F PORTB         00           007F PORTC         00           008h PORTD         00           009h PORTE         00           009h PORTE         00           004h PCLATH         00           005h PIRTD         00           004h PCLATH         00           005h PIRT         00           005h PIRT         00           005h PIRT         00           005h TMR1H         00           010h T1C0N         00 |                           | 025h         0F           025h         0F           027h         80           028h         00           028h         00 | 035h 00<br>035h 00<br>037h 00<br>038h 00<br>038h 00<br>038h 00<br>038h 00<br>038h 00<br>032h 00<br>035h 00<br>035h 00<br>035h 00                                                                                                    | UAH I Input Send Byte (Dec) Send Byte (Hex) Send C                                     | Close |

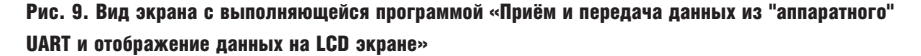

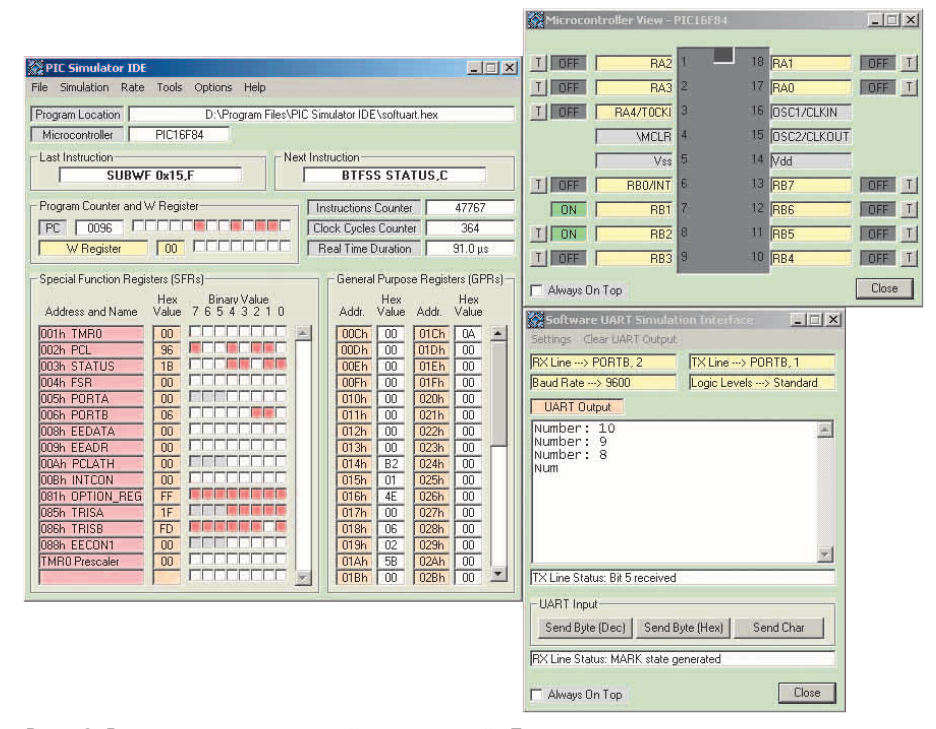

Рис. 10. Вид экрана с выполняющейся программой «Приём и передача данных через "программный" UART»

- 1. Нажать File|Load Program;
- 2. Выбрать файл softuart.hex и нажать кнопку Open (программа загружена);
- 3. Нажать Tools Software UART Simulation Interface (откроется окно симуляции «программного» интерфейса UART; настройки по умолчанию: RX Line  $\rightarrow$  PORTB.2, TX Line  $\rightarrow$  PORTB.1, Baud Rate  $\rightarrow$  9600, Logic Levels  $\rightarrow$  $\rightarrow$  Standard).
- 4. Нажать Tools Microcontroller View (откроется окно Microcontroller View).
- 5. Выбрать скорость моделирования Rate|Ultimate (No Refresh).

6. Нажать Simulation|Start (начнётся выполнение программы).

После этого необходимо выждать, пока программа выдаст 6 строк текста в последовательный порт. Обратите внимание на состояние вывода PORTB.1 в окне Microcontroller View. Для пересылки данных в порт используется одна из трёх доступных кнопок интерфейса UART. Обратите внимание на состояние вывода PORTB.2 на окне Microcontroller View. Программа отвечает, посылая строку данных. Последние два шага можно несколько раз повторить и посмот-

реть на результаты. Вид экрана с выполняющейся программой показан на рис. 10.

#### Пример 10: отображение данных на 7-сегментном дисплее

Эта программа отображает числа от 0 до 99 на двух 7-сегментных дисплеях, которые подключены параллельно и управляются двумя линиями. Для переключения используется процедура мультиплексирования прерывания TMR0. Текст программы из файла 7segment.bas имеет следуюший вил:

Dim digit As Byte входная переменная для подпрограммы GETMASK Dim digit1 As Byte 'текущее значение старшей цифры Dim digit2 As Byte 'текушее значение млапшей цифры Dim mask As Byte 'выходная переменная от подпрограммы GETMASK Dim mask1 As Byte 'текущее значение старшей цифры Dim mask2 As Byte 'текущее значение младшей цифры Dim i As Bvte Dim phase As Bit Symbol dlenable = PORTC.0 'линия управления для старшего элемента 7-сегментного дисплея Symbol d2enable = PORTC.1 'линия управления для младшего элемента 7-сегментного дисплея TRISB = %00000000 'настройка порта PORTB на вывод TRTSC.0 = 0'настройка порта RC0 на вывод TRISC.1 = 0'настройка порта RC1 на вывод dlenable = False d2enable = False mask1 = 0mask2 = 0phase = 0INTCON, TOIE = 1'включим прерывание Timer0 INTCON.GIE = 1 'включим все прерывания OPTION\_REG.TOCS = 0 'установим Timer0 на внутренний генератор loop: For i = 0 To 99 digit1 = i / 10 получим текущую цифру для

```
74
          © CTA-ПРЕСС
```

WWW.SOEL.RU

старшей цифры

digit2 = i Mod 10 получим текущую цифру для млалшей цифры TMR0 = 0'сбросим Timer0, чтобы предотвратить его прерывание digit = digit1 Gosub getmask 'получим значение для старшей цифры mask1 = mask digit = digit2 Gosub getmask 'получим значение для младшей иифры mask2 = mask Gosub show1 'отобразим новое значение старшей цифры Gosub show2 'отобразим новое значение младшей цифры WaitUs 500 'задержка для моделирования 'используйте большую задержку для реального устройства, например WAITMS 500

Next i Goto loop End On Interrupt 'подпрограмма прерывания Timer0 непрерывно переключает первый и второй дисплей

If phase = 0 Then phase = 1 Gosub show1 Else phase = 0 Gosub show2 Endif INTCON.T0IF = 0 'разрешает прерывание ТМR0 Resume

#### getmask:

'получим соответствующее значение 7-сегментного дисплея для входной цифры mask = LookUp(0x3f, 0x06, 0x5b, 0x4f, 0x66, 0x6d, 0x7d, 0x07, 0x7f, 0x6f), digit Return

#### show1:

'выводим старшую цифру на дисплей d2enable = False PORTB = mask1 d1enable = True Return

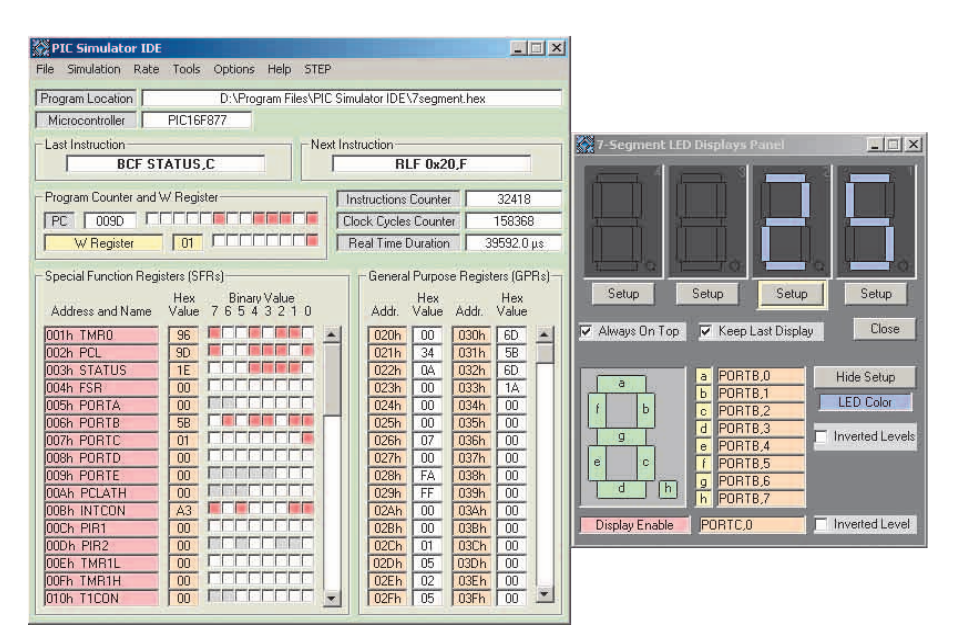

Рис. 11. Вид экрана с выполняющейся программой «Отображение данных на 7-сегментном дисплее»

show2: 'выводим младшую цифру на дисплей dlenable = False PORTB = mask2 d2enable = True Return

Просмотрим результаты работы этой программы в PIC Simulator IDE. Для этого выполним первые три действия из примера 1, выбрав модель МК PIC16F877, три действия из примера 9 и далее продолжим:

- 1. Выбрать файл 7segment.hex и нажать кнопку Open (программа загружена);
- Нажать Tools 7-Segment LED Displays Panel (откроется окно с четырьмя 7сегментными дисплеями);
- Нажать кнопку Setup ниже дисплея номер «2»;
- Нажать оранжевое поле рядом с дисплеем, чтобы включить отключить этот дисплей;
- 5. Ввести «4», чтобы выбрать PORTC и затем нажать OK;
- 6. Ввести «0», чтобы выбрать вывод RC0 и затем нажать OK;
- 7. Нажать кнопку Setup ниже дисплея номер «1»;
- Нажать оранжевое поле рядом с дисплеем, чтобы включить отключить этот дисплей;
- 9. Ввести «4», чтобы выбрать PORTC и затем нажать ОК;
- 10. Ввести «1», чтобы выбрать вывод RC1 и затем нажать OK;
- Нажать кнопку Hide Setup, чтобы сохранить немного экранного пространства;

12. Выбрать Rate|Ultimate (No Refresh);

13. Нажать Simulation Start (начнётся выполнение программы).

Программа отобразит числа от 0 до 99 на двух 7-сегментных дисплеях, используя процедуру мультиплексирования прерывания ТМR0. Сохраняя данные на экране, необходимо экспериментировать с опцией Кеер Last Display. Вид экрана с выполняющейся программой показан на рис. 11.

#### Пример 11: работа с генератором сигналов и осциллографом

Этот пример демонстрирует работу осциллографа и генератора сигналов. Также в этой программе приведены примеры работы с внешней памятью (EEPROM) по протоколу I<sup>2</sup>C. Эта подпрограмма использует протокол связи I<sup>2</sup>C и заносит значения в первые 32 ячейки внешней EEPROM. Текст программы из файла i2c.bas имеет следующий вид:

Dim addr As Word 'переменная для хранения адреса EEPROM Dim data As Byte 'переменная для хранения байта данных EEPROM Symbol sda = PORTC.2 'новое имя для вывода SDA Symbol scl = PORTC.3 човое имя для вывода SCL For addr = 0 To 31организуем цикл. Будут записаны первые 32 байта data = 255 - addr

'значение байта данных для записи

СОВРЕМЕННАЯ ЭЛЕКТРОНИКА ♦ № 4 2006

75

| STITE Samulation little               | A DI A                                  |                                                                                                    |                        |                       |
|---------------------------------------|-----------------------------------------|----------------------------------------------------------------------------------------------------|------------------------|-----------------------|
| The Southern First Date options may 2 |                                         | No. 1                                                                                                    | -                      | 1113                  |
| Moncareate PICTO727                   | CAN' DEMARING PSYCHIC                   | June -                                                                                                    |                        |                       |
| Latinhuman                            | led initialian contractory              |                                                                                                    | 1                      | PURIC.J               |
| MOVE BASC.W                           | NUVWEESH                                |                                                                                                    |                        | P Public              |
| Program Divates and Willingster       | Firmames Cases 140                      | Di Deservatione di Statute de Calego                                                                                                    | A REPORT OF STREET, ST | And the second second |
| THE TOOLE IT THE PARTY                | Clock Cycline Counter 2009              |                                                                                                    |                        | P HALE                |
| L. Arreges                            | I from the Danagoon I may 0 pr          |                                                                                                    |                        | and the second second |
| Contrad Franchise Freightern (FFFF)   | Demand Plapme Regime (DPR)              | °n n n n                                                                                                    | 1 n n                  | PERIBA                |
| Address and Name Value 76543218       | Add Value Add Value                     | لسا لسا لسا لسا                                                                                                    | لينا لينا ل            |                       |
|                                       | · 0.0h 02 0.0h 00 *                     |                                                                                                    |                        | PORTERS               |
| DOA STATUE TA CT L MMD ME             | 1235 17 1125 IT                         |                                                                                                    |                        | Public.               |
| DOSE PORTA DO FILLET                  | 0.46 10 0.46 (0)                        | Contractor and and                                                                                                    | former in              | Georg                 |
| 000h PCPITS 00                        | 0.56 10 0.99 00                         | Annual testing                                                                                                    | In a contract of       | a lost ski            |
| DOB PORTD 00 CELTIET                  | 027h 20 027h 00                         | Sile in the second second seco | 10-22                  | and Cr                |
| DEEM PERMIT                           | 0.79 01 0.39 00                         | URCURANE N                                                                                                    | PRIMOD.                | BR005 21              |
| DODH WITCOM OF FILLER                 | 000A 06 07AA 00                         | ALC RADING                                                                                                    | # FEGHIC               | 10000 II              |
| DOD IN FIRE OF FILL A REF.            | 50 - 601 TH - 603                       | A BALANT                                                                                                    | 2 Pet                  | 1000 21               |
| EXEN THREE 00 FILLETIES               | 100 100 100 100 100 100 100 100 100 100 | ALL RADING                                                                                                    | 10 104                 |                       |
| DIGH TICON DD FREE C.C.L.F.F.         | - 0.7H CH 102H 00 -                     | ALL 0 FREDUCTIONS                                                                                                    | PRIMA                  | 10000 (T)             |
|                                       | Marine Calling                          | ALL REAL TOOL                                                                                                    | - 144 j                | 11                    |
|                                       | derings.                                | AA5/INHAA51                                                                                                    | and here               | DN I                  |
|                                       | C Statement                             | ALL N FEGARDAWA                                                                                                    | FIGUNI                 |                       |
|                                       | PORTER                                  | - 0 PESCONTINUE                                                                                                    | NH NH                  |                       |
|                                       | Frend 500 cc. Duty cardie 255           | All 1 Hardson                                                                                                    | MARGET.                | -                     |
|                                       | E                                       |                                                                                                    | III CARENCE            | -                     |
|                                       | PORTAL                                  | INCOMENTING AND                                                                                                    | ALL CAPPER             | -                     |
|                                       | Permit 1001 in: Duty cycle 60%          | TORCOOL IN                                                                                                    | FOAPSPA                | -                     |
|                                       |                                         | #   HERE     NOV11050/7101                                                                                                    | TO REPORT              | -                     |
|                                       | Patheel                                 | A DESCRIPTION OF A DESCRIPTION OF A DESC | 25 FCE/7//05           | STATE IN              |
|                                       | Panet Son Dolycopie Un                  | REAL REAL                                                                                                    | PC5100                 | - <b>INCOME</b> (1)   |
|                                       | -                                       | FORT F PESSONAL IN                                                                                                    | IN PICAMENTER          | EDINE 21              |
|                                       | mather                                  | T BEER PADAPSPO NT                                                                                                    | E POSPSP3              | EXERCIT 1             |
|                                       | Frend Blee: Duty spile Its              | 1 AD1/PSPT                                                                                                    | 11 PID2/PSP2           | THE L                 |
|                                       |                                         | T Amongo Cyl Top                                                                                                    |                        | -Thes-                |

Рис. 12. Вид экрана с выполняющейся программой «Работа с генератором сигналов и осциллографом»

I2CWrite sda, scl, 0xa0, addr, data 'используем протокол I<sup>2</sup>C для записи в EEPROM WaitMs 1 'маленькая задержка Next addr

Просмотрим результаты работы этой программы в PIC Simulator IDE. Для этого выполним первые шесть действий из примера 10 и далее продолжим:

- 1.Выбрать файл i2c.hex и нажать кнопку Open (программа загружена);
- Нажать Tools|Oscilloscope (откроется окно четырёхканального осциллографа);
- 3. Нажать Canal Settings|Turn On/Off Oscilloscope 1;
- 4. Ввести «2», чтобы выбрать РОВТС для канала 1, и нажать ОК;
- 5. Ввести «2», чтобы выбрать вывод RC2 для канала 1, и нажать OK;
- 6. Выбрать опцию Pull-up Select для канала 1;
- 7. Нажать канал Settings|Turn On/Off Oscilloscope 2;
- 8. Ввести «2», чтобы выбрать PORTC для канала 2, и нажать ОК;
- 9. Ввести «3», чтобы выбрать вывод RC3 для канала 2, и нажать OK;
- 10. Выбрать опцию Pull-up Select для канала 2;

- 11. Нажать Canal Settings|Turn On/Off Oscilloscope 3;
- 12. Ввести «1», чтобы выбрать PORTВ для канала 3, и нажать ОК;
- 13. Ввести «0», чтобы выбрать вывод RB0 для канала 3, и нажать ОК;
- 14. Нажать Canal Settings|Turn On/Off Oscilloscope 4;
- 15. Ввести «1», чтобы выбрать PORTВ для канала 4, и нажать ОК;
- 16. Ввести «1», чтобы выбрать вывод RB1 для канала 4, и нажать ОК;
- 17. Нажать Tools|Signal Generator (откроется окно 4-канального генератора импульсов);
- 18. Нажать Settings|Turn On/Off Signal Generator 1;
- 19. Ввести «1», чтобы выбрать PORTВ для канала 1, и нажать ОК;
- 20. Ввести «0», чтобы выбрать вывод RB0 для канала 1, и нажать ОК;
- 21. Ввести «500», чтобы определить период импульсов для канала 1, и нажать ОК;
- 22. Ввести «25», чтобы определить режим работы для канала 1, и нажать ОК;
- 23. Нажать Settings|Turn On/Off Signal Generator 2;
- 24. Ввести «1», чтобы выбрать PORTВ для канала 2, и нажать ОК;
- 25. Ввести «1», чтобы выбрать вывод RB1 для канала 2, и нажать ОК;

- 26. Ввести «1000», чтобы определить период импульсов для канала 2, и нажать ОК;
- 27. Ввести «50», чтобы определить режим работы для канала 2, и нажать ОК;
- 28. Нажать Tools Microcontroller View (откроется окно Microcontroller View; окна на экране установить так, чтобы получить лучшее представление);
- 29. Выбрать Rate Extremely Fast simulation rate;
- 30. Нажать Simulation Start (начнётся выполнение программы).

Процесс связи по протоколу I<sup>2</sup>С можно просмотреть на осциллографе как пачки импульсов. Вид экрана с выполняющейся программой показан на рис. 12.

Проработав примеры работы с программой PIC Simulator IDE, вы сможете самостоятельно тестировать свои программы. В приложении приведены адреса документов, отражающих вопросы работы с микроконтроллерами microPIC компании Microchip.

#### Литература

www.oshonsoft.com.
 www.picbasic.narod.ru.

#### Приложение

Схема платы IAB-X3, для ICD с PIC16F628 http://www.melabs.com/downloads/ labx3sch.pdf Микроконтроллер РІС16С84. Краткое описание http://www.nnov.rfnet.ru/pic/16c84.html Набор команд РІС16ХХХ http://yusoft.kulichki.com/russian/pic/opcodes.htm Характеристики PIC16F628 http://www.microchip.ru:80/lit/pic/ pic16f6xx/pic16f628 Полезные подпрограммы для РІС-контроллеров http://www.kazus.ru/modules.php?name= News&file=article&sid=410 Самоучитель по программированию РІСконтроллеров для начинающих http://ikarab.narod.ru/Kea 20.html http://www.nnov.rfnet.ru/pic/first.html Советы по программированию и схемотехнике http://www.disall.newmail.ru/faq.htm «Глюки» микроконтроллеров PIC http://www.disall.newmail.ru/gluk.htm FAQ по PIC-микроконтроллерам http://yusoft.kulichki.com/russian/pic/faq.htm Много ссылок по PIC-микроконтроллерам http://yl2.narod.ru/rpic-lnk.htm Θ

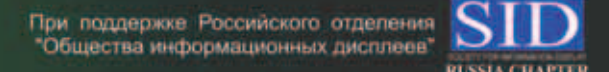

# СПЕЦИАЛИЗИРОВАННАЯ ВЫСТАВКА

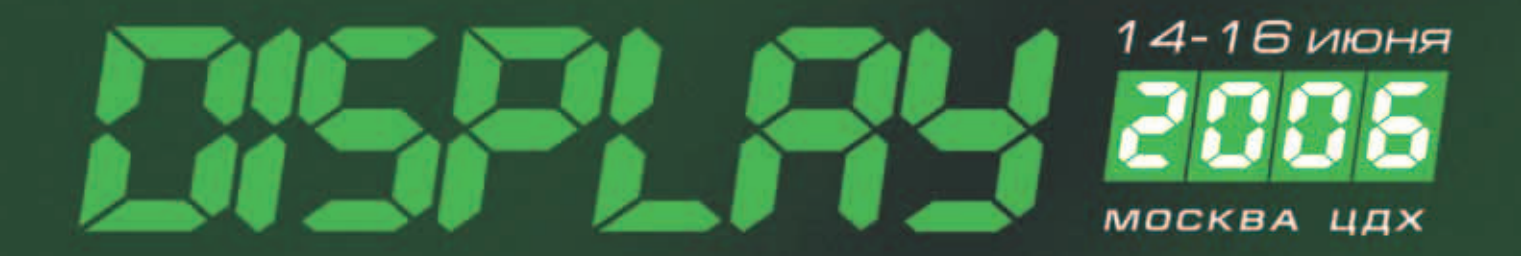

- Системы отображения специального исполнения
- Универсальные и специализированные экраны
- Отображение в системах связи и управления
- Городские информационно-справочные системы.
- Средства отображения в рекламных технологиях

- Компоненты систем и средств отображения
- Информационные табло, мониторы, дисплеи
- Проекционное оборудование и системы
- Средства отображения на транспорте
- Средства отображения в военной технике

# http://display.chipexpo.ru